# 河北省医疗保障局文件

冀医保规[2020]7号

# 河北省医疗保障局 关于进一步完善省本级医疗保险门诊 慢性(或特殊)病认定有关事项的通知

省本级医疗保险各参保单位,相关定点医疗机构:

为深化医疗保障领域"放管服"改革,突出便民利民,切实提 升医保经办服务水平和公共服务能力,决定将省本级医疗保险门 诊慢性(或特殊)病资料受理和资格认定委托医保协议定点医疗 机构承办,现将有关事项通知如下:

#### 一、关于承办医疗机构

在省医保协议定点医疗机构中,选择临床科室设置齐全、医疗综合实力和技术水平较高、医保管理服务规范、具备直接结算资格的河北省人民医院,河北医科大学第一、二、三、四医院,河北省中 -1医院,河北省胸科医院,石家庄市第一医院8所医院作为省本级门 诊慢性(或特殊)病资料受理和资格认定的医疗机构(以下简称定 点医疗机构)。

#### 二、关于政策标准

省本级医疗保险门诊慢性(或特殊)病的申报资格、病种范 围、认定标准和医疗待遇仍按现行政策规定执行。

(一)省本级38种门诊慢性病

申报资格。参加省本级公务员补助(或10%补充)医疗保险的门诊慢性病参保患者。

2.病种范围。(1)恶性肿瘤;(2)阻塞性肺气肿;(3)慢性肺源 性心脏病;(4)支气管哮喘;(5)慢性心功能衰竭;(6)慢性房颤; (7)高血压病;(8)冠心病;(9)心肌病(原发性);(10)消化性溃疡;(11)慢性肝炎;(12)肝硬化;(13)慢性肾小球肾炎;(14)肾病综合征;(15)慢性肾功能衰竭;(16)再生障碍性贫血;(17)白细胞减少症;(18)骨髓增生异常综合征;(19)血小板减少性紫癜;(20)甲亢性心脏病;(21)甲状腺功能减退症;(22)皮质醇增多症;(23)原发性醛固酮增多症;(24)原发性慢性肾上腺皮质功能减退症;(25)糖尿病;(26)系统性红斑狼疮;(27)系统性硬皮病; (28)类风湿性关节炎(严重);(29)脑血管病;(30)多发性硬化; (31)震颤麻痹;(32)运动神经元病;(33)重症肌无力;(34)精神分裂症;(35)结核;(36)股骨头坏死;(37)慢性骨髓炎;(38)血友病。

-2 -

 3. 认定标准。省本级 38 种门诊慢性病认定标准详见评审认 定系统。

(二)省本级9种门诊慢性病

 申报资格。参加省本级4%补充医疗保险的门诊慢性病参 保患者。

病种范围。(1)恶性肿瘤疾病放(化)疗;(2)尿毒症透析;
 (3)器官移植后使用抗排斥免疫调节剂;(4)脑血管病后遗症神经功能缺损;(5)心肌梗塞;(6)慢性中重度症病毒性肝炎;(7)慢性肺源性心脏病;(8)高血压三级高危及以上;(9)活动性结核病。

 3. 认定标准。省本级9种门诊慢性病认定标准详见评审认定 系统。

(三)省本级4种门诊特殊疾病

 申报资格。参加省本级职工基本医疗保险的门诊特殊疾病 参保患者。

病种范围。(1)恶性肿瘤门诊放化疗、内分泌治疗、靶向药品治疗;(2)肾功能不全门诊血液透析治疗、腹膜透析治疗;(3)器官移植术后门诊抗排异治疗;(4)血友病的门诊治疗。

 3. 认定标准。省本级4种门诊特殊疾病认定标准详见评审认 定系统。

#### 三、关于病种申报及认定流程

(一)门诊慢性病认定。申报人(省本级参保患者本人,以下简称"申报人")应提供真实有效的慢性病认定所需相关资料,由 -3定点医疗机构对申报人申请门诊慢性病认定,实行随来随受理,按时限审核认定,认定通过网上公布后即可享受门诊慢性病医保相关待遇,同一病种认定每月限申报一次。

1.申报流程。申报人登陆微信客户端搜索"省本级门慢特病申报平台",进行线上注册,填报个人基本信息,同时上传能佐证所申报病种必要的病历、相关检查等资料,自主选择具有认定资格的协议定点医疗机构及相应科室(申报人不自主选择的,网报系统将为其分配定点医疗机构及相应科室),填写完整后线上提交。

2.参保单位人事部门审核。申报人所属单位人事部门在线审 核申报人信息真实性,对参保状态正常(无欠缴、无停保等)、情况 属实的申报人于两个工作日内予以审核。参保单位审核通过后, 申报人应及时到所选定点医疗机构(或网报系统为其分配定点医 疗机构)进行现场认定。

3. 认定流程

(1)初审。申报人携带相关纸质病史资料到自主选定(或网报系统为其分配)的定点医疗机构相应科室进行门诊慢性病病种认定。按照定点医疗机构门诊就医挂号相关规定的方式,将相关资料交由定点医疗机构相应科室具备病种认定资格的医师。医师须严格核对申报人身份信息,并按照慢性病病种认定标准进行初审;对符合认定条件的,在网报系统进行确认,确认后线上提交复审医师;对不符合认定条件的,在网报系统中填写不予认定理由; 对申报材料不支持认定需进一步补充检查的,须在网报系统中填 -4写补充检查相关信息,申报人完善相关检查后可继续申报(备注: 检查发生的费用由申报人个人账户或门诊统筹支付)。初审医师 务必于受理当日完成门诊慢性病初审认定工作。

(2)复审。定点医疗机构相关认定科室具备病种复审认定资格的副主任及以上职称的医师进行复审;复审医师应结合初审意见线上审核,对符合认定条件的在网报系统进行确认;对不符合认定条件的,在网报系统中填写不予认定理由;复审后须及时提交网报系统。复审医师请在初审医师提交后三个工作日内完成复审认定工作。

 4.查询认定结果。申报人可于初审医师对申报材料确认齐全 受理20个工作日后,通过申报系统查询认定结果,对符合条件的 申报人网上公布后即可享受门诊慢性病相关待遇。

(二)门诊特殊疾病认定。申报人应提供真实有效的门诊特殊病认定所需相关资料,由定点医疗机构对申报人申请门诊特殊疾病认定,实行随来随受理,当日认定通过后,次日即可享受门诊特殊病医保相关待遇。

 申报流程。申报人登陆微信客户端搜索"省本级门慢特病 申报平台"进行线上注册,填报个人基本信息,同时上传能佐证所 申报病种必要的病历、相关检查等资料,自主选择具有认定资格的 协议定点医疗机构及相应科室(申报人不自主选择的,网报系统 将为其分配定点医疗机构及相应科室),填写完整后线上提交。

2.参保单位人事部门审核。申报人所属单位人事部门在线审 - 5-

核申报人信息真实性,对参保状态正常(无欠缴、无停保等)、情况 属实的申报人于受理当日予以审核。参保单位审核通过后,申报 人应及时到所选定点医疗机构(或网报系统为其分配定点医疗机 构)进行现场认定。

3. 认定流程。申报人携带相关纸质病史资料到自主选定(或网报系统为其分配)的定点医疗机构相应科室进行门诊特殊疾病认定。按照定点医疗机构门诊就医挂号相关规定的方式,将相关资料交由定点医疗机构相应科室具备病种认定资格的医师。医师须严格核对申报人身份信息,并按照特殊病病种认定标准进行认定。对符合认定条件的,在网报系统中填写不予认定理由;对申报材料不支持认定需进一步补充检查的,须在网报系统中填写补充检查相关信息,申报人完善相关检查后可继续申报(备注:检查发生的费用由申报人个人账户或门诊统筹支付)。评审医师务必于受理当日完成门诊特殊疾病的评审认定工作并提交网报系统。

4.查询认定结果。申报人可于递交医师审核后次日通过申报 系统查询认定结果,对符合认定条件的申报人网上公布后次日即 可享受门诊特殊病相关待遇。

(三)特殊人员申报。对于异地安置、70岁以上老人及行动不便(需提供相关材料)等特殊情况不能到定点医疗机构提交申报资料的门诊慢性(或特殊)病申报人,可由家属或本人所属单位医保专管员帮助完成网上申报后,并携带申报人门诊慢性(或特殊) -6病相关病史材料按照以上认定流程进行现场认定或交由定点医疗 机构医保办(科),由医保办(科)组织本院相关医师或专家进行评 审认定。对符合条件的认定后线上提交医保经办部门,对不符合 条件的在网报系统填写不予认定理由,申报人或其家属可在网上 自行查询认定结果。

(四)门诊定点变更。参保单位专管员可根据参保人的实际 需求为其变更门诊慢性(或特殊)病定点医疗机构。

#### 四、关于费用结算

门诊慢性(特殊)病患者在省本级医疗保险门诊慢性(特殊) 病定点医疗机构就医实行持社保卡就医直接结算,需参保人员负 担的费用由个人账户或现金支付,应由统筹基金支付的费用先由 定点医疗机构记账,省本级医保经办部门按规定对定点医疗机构 医疗费用进行结算。异地安置人员发生的符合医保政策规定的门 诊慢性(或特殊)病医疗费用,由参保单位专管员到省本级医保经 办部门按规定予以审核报销。

#### 五、有关要求

(一)强化组织领导。定点医疗机构应成立由医院主要负责 人任组长、主管院长任副组长、医保办(科)负责人任办公室主任、 相关临床科室为成员的省本级医疗保险门诊慢性(或特殊)病评 审认定工作领导小组,建立和强化"一把手负总责,分管领导亲自 抓,牵头处室具体抓,多级联动,层层抓落实"的责任体系。

(二)健全制度机制。一是各定点医疗机构要加强内部管理, -7-

制定行之有效的门诊慢性(或特殊)病管理制度和工作程序,严格 按时审核病历等相关资料,严格执行病种认定标准,确保认定的门 诊慢性(或特殊)病准确无误。二是各定点医疗机构要明确专人 负责门诊慢性(或特殊)病政策解释及评审医师信息动态维护等 工作,相关科室要设置能满足此项工作的信息化设备。三是应为 门诊慢性(或特殊)病患者提供优质、高效的服务,顺畅有序引导 门诊慢性(或特殊)病患者就医。

(三)加强监督管理。定点医疗机构应全面加强本单位评审 认定工作的组织管理,采取有效措施对门诊慢性(或特殊)病申请 受理、资料审核、资格认定等情况全程监控,评审认定过程留痕留 迹,可追溯、可倒查,及时查纠违规问题。

省医疗保障局通过抽查、检查、明察暗访等方式,加强对门诊 慢性(或特殊)病评审认定工作的日常督导检查,将未严格执行门 诊慢性(或特殊)病认定程序、标准或徇私舞弊、伪造病历的行为 纳入医疗机构考核管理,将医师未严格执行门诊慢性(或特殊)病 认定程序、标准或存在徇私舞弊、伪造病历等把不符合标准的参保 人认定为门诊慢性(或特殊)病患者的行为,纳入医师考核管理。

(四)严惩违规行为。一是对参保人员伪造虚假医疗资料和 证明,骗取门诊慢性(或特殊)病待遇的,一经查实,取消待遇资 格,两年内不得重新申请,作为重点监控对象并以书面形式通报参 保单位。二是对定点医疗机构在门诊慢性(或特殊)病资格评审 过程中,违规操作的,暂停或取消该医疗机构门诊慢性(或特殊) -8病认定资格并暂停违规医师医保处方权3-6个月,严重者暂停1 -5年;造成医保基金损失的,追回医保基金,情节严重的移交司 法机关依法追究刑事责任。三是评审医师未按规定时限完成审核 工作,造成评审认定延误的,按《河北省医疗保障医师考核管理办 法(试行)》相关规定处理。

#### 六、执行时间

本通知自2020年9月1日起执行,在执行过程中遇有重大问题,请及时向省医疗保障局报告。原门诊慢性(或特殊)病申报认定管理规定与本文件不一致的,以本文件规定为准。

附件:1. 省本级经办机构及评审认定医疗机构咨询电话

2. 省本级门诊慢(特)病认定平台参保单位端操作手册

3. 省本级门诊慢(特)病申报人登录方式

河北省医疗保障局

#### 2020年8月27日

## 省本级经办机构及评审认定 医疗机构咨询电话

河北省人民医院医保办: 0311-85988139
河北医科大学第一医院医保办: 0311-85917070
河北医科大学第二医院医保办: 0311-66002047
河北医科大学第三医院医保办: 0311-88603671
河北省中大学第四医院医保办: 0311-86095298
河北省向科医院医保办: 0311-69095032
河北省胸科医院医保办: 0311-86911095
石家庄市第一医院医保办: 0311-69088580
省本级医保经办机构: 0311-85518173

# 省本级门诊慢(特)病认定平台 参保单位端操作手册

| 目录             |    |
|----------------|----|
| 一、运行环境         |    |
| 二、系统概述         |    |
| 2.1 系统总体流程图    |    |
| 三、参保单位端操作说明    |    |
| 3.1 账号说明       | 14 |
| 3.2 操作流程       | 14 |
| 3.3 登录         | 14 |
| 3.4 修改密码       | 16 |
| 3.5 慢性病认定名单    | 16 |
| 3.5.1 筛选查询慢病信息 |    |
| 3.5.2 审核慢病信息   | 18 |
| 3.5.3 查看慢病信息   | 18 |
| 3.5.4 批量审核慢病信息 | 19 |
| 3.6 特殊病认定名单    |    |
| 3.6.1 筛选查询特病信息 | 20 |
| 3.6.2 审核特病信息   | 21 |
| 3.6.3 查看特病信息   | 22 |
| 3.6.4 批量审核特病信息 | 22 |
| 3.7 审核人员管理     |    |

#### 一、运行环境

一台接入 Internet 的计算机,无需任何安装操作,即可 登录系统。要选择系统干净的计算机。

系统网址: https://ylbzj.hebei.gov.cn/dist/#/login

#### 二、系统概述

省本级门诊慢(特)病认定系统,根据用户角色分为医保局端、医院端、参保单位端、医生端和小程序端(慢性病和特殊病申报平台)。

#### 2.1 系统总体流程图

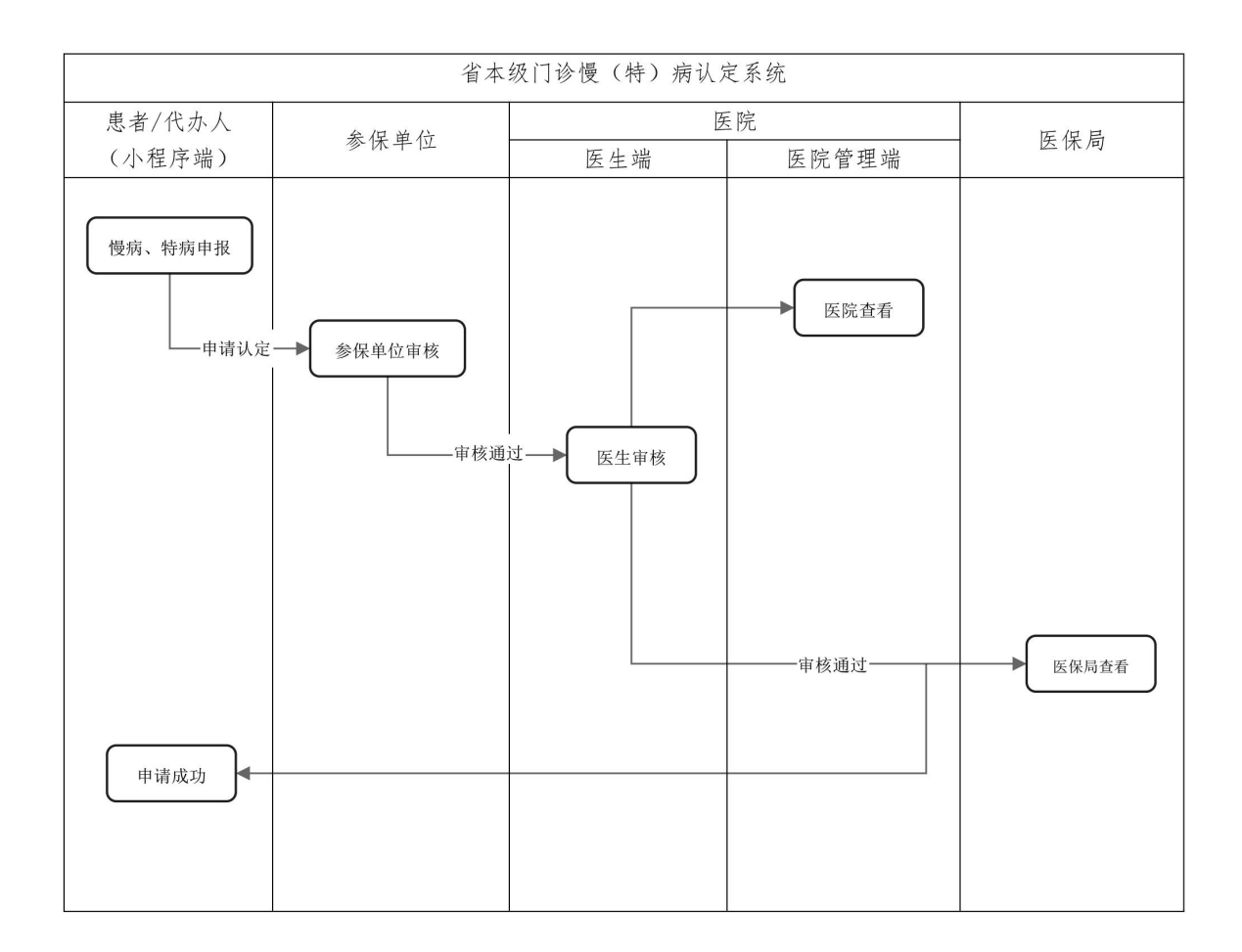

-13-

#### 三、参保单位端操作说明

参保单位端分为三个模块: 慢病认定名单、特殊病认定名 单、审核人员管理。

#### 3.1 账号说明

管理员账号:由医保局创建下发,初始密码 668800。 管理员权限:审核慢病和特病认定名单和管理审核人员。 3.2 操作流程

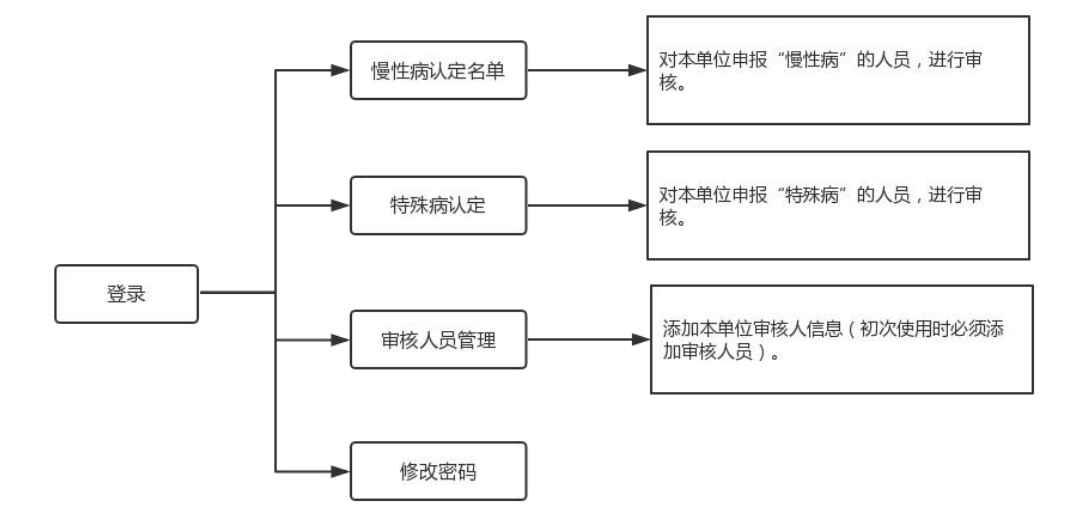

#### 图 1 参保单位端操作流程

#### 3.3 登录

打开浏览器输入系统网址: https://ylbzj.hebei.gov.cn/dist/#/login,输入"用户名"、 "密码",点击【登录】。

| * * | 省本级门诊慢(特)病                | 认定平台 |
|-----|---------------------------|------|
|     | 用户登录<br>○ 潮紀入田户名 ③ 潮紀入田户名 | -    |
|     | 登录<br>                    |      |

图 2 登录

系统登录成功后,系统弹出审核时限提示弹框,仔细阅读, 点击【已阅读】。

| 受省本级门诊慢       |    |     |             |      |        |                   |                                           |                    |     | <b>A</b> 177019 | • • Barres                                                                                                    | 💮 92222440                   |
|---------------|----|-----|-------------|------|--------|-------------------|-------------------------------------------|--------------------|-----|-----------------|----------------------------------------------------------------------------------------------------|------------------------------|
| () 新认定平台      |    |     | 5年<br>例认定名单 |      |        |                   |                                           |                    |     |                 | in the second second se |                              |
| B SALACESM    | 77 | 喻日期 | 0 - 1890E   | EMO  | 谢给入景景3 | ·昭/寿衍证号 3         | askann v)[masekk v][masekk                |                    |     |                 |                                                                                                    |                              |
|               |    |     | 体明          | 28   | TERM   | 90                | · · · · · · · · · · · ·                   |                    | 审核人 | 4489369         | 审核机限                                                                                                    | un.                          |
|               |    |     |             | 10/3 | я      | 1399              | 审核时限提示                                    | ·/ .•              | 张王  |                 | • iffet                                                                                                    | 26                           |
|               |    |     |             | HUE: | я.     | 1395              |                                           |                    | 第三  |                 | • 通过                                                                                                    | 88                           |
|               |    |     | 3           | 5:49 | 攵      | 1395 <sub>P</sub> | 于本单位参保职工提交的省本吸门诊慢性病申请,请您于 <mark>两个</mark> | 1/F <sup>5/8</sup> | жE  |                 | • #iz                                                                                                    | 22                           |
| (             |    |     | ă.          | 3140 | \$2    | 1399              | 日内完成审核工作。                                 | -5,80              | ₩Ξ  |                 | • #kt                                                                                                    |                              |
|               |    |     | 5           | 105  | m      | 1395              |                                           |                    | 张王  |                 | • 通过                                                                                                    | 20                           |
|               |    |     | 6           | 5689 | 笑      | 1395              | EMA                                       | -Cito              | 张三  |                 | • (B)2                                                                                                    | 20                           |
|               |    |     |             | 3649 | *      | 1399              |                                           | -580               |     |                 | <ul> <li>通过</li> </ul>                                                                                                    |                              |
|               |    |     | 5           | 105  | я      | 13990019690527091 | 5 基本医疗保险、企业补充10%医疗保险                      | 増生の功能衰減            |     | 2020/07/14      | • (98K)                                                                                                    | 242                          |
|               |    |     | 9           | SHAP | 女      | 13990019761029033 | 7 基本医疗保险、企业补充10%医疗保险                      | ULBILIN-TAN        | 9KE | 2020/07/14      | • :\$12                                                                                                    |                              |
|               |    |     | 10          | 3:19 | 女      | 13990019761029032 | 7 基本医疗保险、企业补充10%医疗保险                      | 10.001230-M30      | 张王  | 2020/07/14      | • 1812                                                                                                    | 20                           |
| 0 <b>0</b> 10 |    | LEG | t.          |      |        |                   |                                           |                    |     |                 | 2 3 6                                                                                                    | ♪ <del>ゆ ヽ</del> ② ♦ 🗃 🕹 ¥ 👪 |

图 3 审核时限提示

初次使用,系统提醒"审核前请完善审核人信息",点击 【确定】,跳转审核人员管理页面,详细操作请见审核人员管 理。

| 《省本级门诊慢  |                                      |                               | 备核改变的 医进出重原 🏺 中间裂行数的有裂公司石家庄市和场路支行 |
|----------|--------------------------------------|-------------------------------|-----------------------------------|
| () 新认定平台 | #194428#<br><b>1119</b>              | ⑦ 新記前完美有私人保密                  |                                   |
| D DELARD | 刊始日期 - 16年日期 - 16年日期 - 16年日期 - 16年日期 | राज्य <mark>व म</mark> ाल प्र |                                   |
|          |                                      | rêm j                         |                                   |
|          | •                                    |                               |                                   |
|          |                                      |                               |                                   |

#### 图 4 提示添加审核人

#### 3.4 修改密码

点击页面右上角【修改密码】,弹出修改密码弹窗,输入"原始密码"、"新密码"、"确认密码",点击【确定】完成修改密码。

| 省本级门诊慢   |   |             |                         |    |          |        |         |                     |              |      | <b>A</b> mitter | с сынная                                                                                                    | - <b>()</b> Statistopo |
|----------|---|-------------|-------------------------|----|----------|--------|---------|---------------------|--------------|------|-----------------|----------------------------------------------------------------------------------------------------|------------------------|
| () 新认定平台 | Ē |             | <sup>(名単</sup><br> 病认定名 | φ  |          |        | 修改密码    |                     | ×            |      |                 | and the second second se |                        |
|          |   |             |                         |    |          |        |         |                     |              |      |                 |                                                                                                    |                        |
|          |   | 升始日         | a) - 福宋                 | 日和 | 清输入器者的   | 16/960 | •原密码:   | 请输入原始密码             |              |      |                 |                                                                                                    | 8.8                    |
|          |   |             | 康号                      | 胜名 | 12.91    | 966    | ·新密码:   | 请输入新密码              | ٠            | 审核人  | 申请时间            | 审核结果                                                                                                    | 操作                     |
|          |   |             | 1                       |    | 女        |        | • 确认密码: | 清重新输入密码             | etter etter  | 9.E  |                 | • (#12                                                                                                    | <b>N</b> #             |
|          |   |             |                         |    | ×        | 100    |         |                     | 6*(30        | 9K.Ξ |                 | • 通过                                                                                                    | 88                     |
|          |   |             | 3                       | -  | #        | -      |         | \$2.M               | <b>P</b> UN  |      |                 | • 待审核                                                                                                    | ***                    |
|          |   |             | 4                       | -  | *        |        |         | 基本面内保险。 企业补充10%面内保险 | RE#1286~56   | 91.2 |                 | • 1812                                                                                                    |                        |
|          |   |             | 5                       |    | <b>7</b> |        |         | 基本医疗保险、企业补充10%医疗保险  | 優性心功能能満      |      | 2020/07/14      | * (Bark)                                                                                                    | **                     |
|          |   |             | 6                       |    | 攵        |        |         | 基本医疗保险、企业补充10%医疗保险  | 旧意性的"04      | 9.5  | 2020/07/14      | • (8)2                                                                                                    | 20                     |
|          |   |             | .7                      | -  | 女        |        |         | 基本面介绍的、企业补充10%面内保险  | 国塞性称"0种      | 9/2  | 2020/07/14      | * 1812                                                                                                    |                        |
|          |   |             | 8                       | -  | ×        |        |         | 基本医疗保险、企业补充10%医疗保险  | \$15M7910404 |      | 2020/07/14      | • (9#Hz                                                                                                    | wig                    |
|          |   |             | 9                       |    | ×        |        |         | 基本医疗保险、企业补充10%医疗保险  | 管理部署接合統网     | 9.2  | 2020/07/14      | • #iBit                                                                                                    |                        |
|          |   |             | 10                      |    | *        |        |         | 基本医疗保险、企业补充TON医疗保险  | 旧意注約*5种      | 94.E | 2020/07/14      | * i#iz                                                                                                    |                        |
| • • •    |   | с.<br>11.12 | 副結                      |    |          |        |         |                     |              |      |                 | 23                                                                                                    |                        |

#### 图 5 修改密码

#### 3.5 慢性病认定名单

点击左侧菜单中"慢性病认定名单",进入该页面。该页 面包括四个功能:筛选查询慢病信息,审核慢病信息,查看慢 病信息,批量审核慢病信息。

注:初次使用时必须添加审核人信息。

| 愛省本级门诊慢                                    |   |              |                        |           |        |                |                    |          |     | <b>6</b> #20±84 | ●過出登録                     | 🌗 Alteixt                                                                                                    |
|--------------------------------------------|---|--------------|------------------------|-----------|--------|----------------|--------------------|----------|-----|-----------------|---------------------------|----------------------------------------------------------------------------------------------------|
| <ul> <li>病认定平台</li> <li>咖啡稿以定名单</li> </ul> |   | 性病认定<br>3 假性 | <sup>治単</sup><br>病认定名( | p         |        |                |                    |          |     |                 |                           |                                                                                                    |
| NASSUTE#                                   | ( | 开始日          | 周 - 18年                | EMI       | 请输入思查姓 | 包/身份证号 · 通选择认为 | 1時种 ◇ 読む草申校人 ◇ 読む草 |          |     |                 | 1.0                       | <u><u></u><u></u><u></u><u></u><u></u><u></u><u></u><u></u><u></u><u></u><u></u><u></u><u></u><u></u><u></u><u></u><u></u><u></u><u></u></u> |
| 2 事任人员管理                                   |   |              | 扇号                     | 118       | 19.81  | 身份证号           | 验种名称               | 疾病名称     | 审核人 | 中语时间            | 审核结果                      | 最作                                                                                                    |
|                                            |   |              | 1                      | 10        | 网      |                | 基本面疗保险。企业补充10%面疗保险 | 價性心功經衰竭  |     | 2020/07/14      | • 侍审核                     | 1410                                                                                                    |
|                                            |   |              | 2                      | $\square$ | 蕉      |                | 基本医疗保险、企业补充10%医疗保险 | 胆酸性粉~~30 | 张三  | 2020/07/14      | <ul> <li>通过</li> </ul>    | 89                                                                                                    |
|                                            |   |              | 3                      | 100       | 女      |                | 基本医疗保险、企业补充10%医疗保险 | 阻塞性肺气肿   | 张三  | 2020/07/14      | <ul> <li>通过</li> </ul>    | 意音                                                                                                    |
| G                                          |   |              | 4                      | 100       | 女      | -              | 基本医疗保险、企业补充10%医疗保险 | 慢性肺原性心脏病 |     | 2020/07/14      | <ul> <li>侍宰核</li> </ul>   | 44                                                                                                    |
|                                            |   |              | 5                      | 101       | 女      |                | 基本面内保险、企业补充10%面内保险 | 像性研究性心脏病 | 90三 | 2020/07/14      | <ul> <li>未通过</li> </ul>   | 22                                                                                                    |
|                                            |   |              | 6                      |           | 攵      |                | 基本图疗保险、企业补充10%图疗保险 | 旧塞住除气肿   | 张三  | 2020/07/14      | <ul> <li>通过</li> </ul>    | 20<br>20                                                                                                    |
|                                            |   |              | 7                      | 101       | 女      |                | 基本医疗保险、企业补充10%医疗保险 | 恶性肿瘤     |     | 2020/07/14      | • (9#K)                   | 14152                                                                                                    |
|                                            |   |              | 8                      | 10        | 网      |                | 基本医疗保险、企业补充10%医疗保险 | 偿性病额     |     | 2020/07/14      | • 侍审核                     | 油板                                                                                                    |
|                                            |   |              | 9                      |           | 7      |                | 基本图疗保险、企业补充10%图疗保险 | 文气管绿端    |     | 2020/07/14      | <ul> <li>(芬寧城)</li> </ul> | 14140                                                                                                    |
|                                            |   |              | 10                     | -         | 网      | 1000           | 基本医疗保险、企业补充10%医疗保险 | 慢性肺硬性心脏病 |     | 2020/07/14      | <ul> <li>侍皇敏</li> </ul>   | 14.62                                                                                                    |
| 9 🔶 9                                      |   | 11.21        | BHR                    |           |        |                |                    |          |     |                 | 12>                       | A2 5                                                                                                    |

图 6 慢性病认定名单

#### 3.5.1 筛选查询慢病信息

通过组合不同的筛选条件(时间、患者姓名、患者身份证 号、认定病种、审核人、审核状态),点击【查询】,显示符合 筛选条件的慢病数据。

| 首本数门诊慢<br>链)病认定平台 |       |              |       |        |              |                                           |          |     | ▲ 修改法明     | ○ 退出登录                  | ⑦ 河北省艺术 |
|-------------------|-------|--------------|-------|--------|--------------|-------------------------------------------|----------|-----|------------|-------------------------|---------|
| #性病认定名#           | 管理時のま | 26年<br>主病认定名 | φ     |        |              |                                           |          |     |            |                         |         |
| 的现在认定名单           | 7101  | 3期 - 16年     | 84    | 唐帕入来者的 | ·名/春份泛奇 唐法理从 | 空病种 · · · · · · · · · · · · · · · · · · · |          |     |            |                         |         |
| <b>非核人员管理</b>     |       | 序号           | 姓名    | 12.BI  | 身份证号         | 验种名称                                      | 疾病名称     | 审极人 | 中请时间       | 审核结果                    | 操作      |
|                   |       | 1            | 10    | я      |              | 基本医疗保险、企业补充10%医疗保险                        | 偿性心功能衰竭  |     | 2020/07/14 | • 侍宰根                   | *8      |
|                   |       | 2            | 101   | 女      |              | 基本医疗保险、企业补充10%医疗保险                        | 阻塞性肺气肿   | 张三  | 2020/07/14 | • 通过                    | 22      |
|                   |       | 3            | 10007 | 女      |              | 基本图疗保险、企业补充10%图疗保险                        | 阻塞性肺气肿   | 先三  | 2020/07/14 | • 通过                    |         |
| 6                 |       | 4            | -     | 女      | -            | 基本医疗保险、企业补充10%医疗保险                        | 慢性肺原性心脏病 |     | 2020/07/14 | <ul> <li>侍案校</li> </ul> | 审核      |
| Ŭ                 | .0    | 5            | 100   | 女      |              | 基本医疗保险、企业补充10%医疗保险                        | 像性韧带性心脏病 | 张三  | 2020/07/14 | • 未通过                   | 88      |
|                   |       | 6            | 100   | 女      | -            | 基本医疗保险、企业补充10%医疗保险                        | 阻塞性脉气肿   | 张三  | 2020/07/14 | • 通过                    | 22      |
|                   |       | 7            | 100   | 女      |              | 基本医疗保险、企业补充10%医疗保险                        | 恶性抑瘤     |     | 2020/07/14 | <ul> <li>待案核</li> </ul> | 审核      |
|                   |       | 8            | 1000  | 网      | -            | 基本医疗保险、企业补充10%医疗保险                        | 慢性房颤     |     | 2020/07/14 | <ul> <li>停审核</li> </ul> | 审技      |
|                   |       | 9            |       | 网      |              | 基本医疗保险、企业补充10%医疗保险                        | 支气管時間    |     | 2020/07/14 | • 待審核                   | 审核      |
|                   |       |              |       |        |              |                                           |          |     |            |                         |         |

图 7 筛选查询

#### 3.5.2 审核慢病信息

审核人员根据慢病认定列表中"审核结果"为"待审核" 的数据,点击【审核】,弹出慢病认定审核弹窗。审核人员根 据详细信息,给出审核结果:通过/不通过(不通过请填写审 核意见)

| 受省本级门诊慢   |      |                         |        |         |               |                                                                                                    |     |       |            |                                     | 💮 河北當艺术中心 |
|-----------|------|-------------------------|--------|---------|---------------|----------------------------------------------------------------------------------------------------|-----|-------|------------|-------------------------------------|-----------|
| 新认定平台     |      | <sup>26単</sup><br>1病认定名 | φ      |         | 慢性病认定审核       | 核                                                                                                    | ×   |       |            | i.                                  |           |
| ● 特殊成认定名单 | 开始日  | 1期 - 結束                 | (B.18) | 请输入事者姓名 |               |                                                                                                    |     |       |            |                                     | 2.5       |
| ■ 审核人员管理  |      | 序号                      | 218    | 性别      | 姓 名:<br>唐田订卷: |                                                                                                    |     | 审核人   | 中時時间       | 审核结果                                | #n        |
|           |      |                         |        | ×       | 联系电话:         | 险种类型: 基本面疗保险、企业补充10'                                                                                   |     | %E    |            | • 1912                              |           |
|           |      | 2                       | -      |         | 疾病名称:         | 支气管哮喘                                                                                                  |     |       | 2020/07/15 | <ul> <li>侍書様</li> </ul>             | 86        |
|           |      | 4                       |        | ×<br>R  | 认应标准:         | <ol> <li>临床表现:支气管哮喘是有高反应性,并可引起气道哪穿,表现为反<br/>复没作的响息,呼吸困难,胸闷或该顺应伏,常在夜间和(或)清晨发</li> </ol>                 |     | 9.2.1 | 2020/07/15 | <ul> <li>福江</li> <li>修業級</li> </ul> |           |
|           |      | 5                       |        | ±       |               | 作、加剧、常常出现广泛多变的可逆性气质短限,多数患者自行缓解成<br>经治疗缓解。多与膀胱支血剂、冷空气、物理、化学行刺激、病毒性呼<br>取道原染、运动等有关;除外其他疾病所引起的喘息、胸闷和咳嗽。2. |     | ĸ≘    | 2020/07/14 | • IB12                              | 22        |
|           |      | 6                       |        | 女       | 认应材料:         |                                                                                                    |     | ₩Ξ    | 2020/07/14 | • 通过                                | mm        |
|           |      | 7                       | -      | 女       |               |                                                                                                    | 100 |       | 2020/07/14 | * (9)(6)                            | *6        |
|           |      | 9                       |        | ×<br>t  | • 审校结果: 🦲     | • 通过 () 不通过                                                                                            |     | 94E   | 2020/07/14 | • (B)1                              | 20        |
|           |      |                         |        | ×       |               | 取消                                                                                                    |     |       | 2020/07/14 | • (SBK                              |           |
| • • •     | RL52 | 审核                      |        |         |               |                                                                                                    |     |       |            | 1 2                                 | ) RE R    |

图 8 审核慢病

#### 3.5.3 查看慢病信息

用户根据列表中"审核结果"为"通过"和"不通过"的 数据,点击【查看】,弹出查看患者认定信息弹窗,查看患者 慢病信息。

| ●省本级门诊慢                                    |   |                           |                       |     |         |            |                                                |                                                                          |     |     | <b>A</b> 10200 | 6 General                                                                                                    |      |
|--------------------------------------------|---|---------------------------|-----------------------|-----|---------|------------|------------------------------------------------|--------------------------------------------------------------------------|-----|-----|----------------|----------------------------------------------------------------------------------------------------|------|
| <ul> <li>病认定平台</li> <li>前計與以定名単</li> </ul> | 2 | ensimilian<br><b>1911</b> | <sup>治量</sup><br>病认定名 | 92. |         | 查看认定患者(    | A®                                             |                                                                          | ×   |     |                | and the second second se |      |
|                                            |   | <del>7</del> 798⊟         | 期 - 15束               | EM  | 语输入思索姓名 | 姓名:        |                                                | te 10:0 ≅ ⊛ x                                                            |     |     |                |                                                                                                    |      |
|                                            |   |                           | 康号                    | 姓名  | TE RI   | 身份证号:      |                                                | ■ 18:0 FS ○ FS                                                           |     | 审核人 | 中语时间           | 审核结果                                                                                                    | 10ft |
|                                            |   |                           |                       |     | ×       | Real and a |                                                |                                                                          |     | 92  |                | • 通过                                                                                                    |      |
|                                            |   |                           |                       | -   | π       | REPORTS :  |                                                | A-277982 224-217                                                         |     |     | 2020/07/15     | <ul> <li>荷田枝</li> </ul>                                                                                                    | -    |
|                                            |   |                           | 3                     | 100 | 女       | 疾病名称:      | 旧事性時代种                                         |                                                                          |     | 9E  |                | • #12                                                                                                    | -    |
|                                            |   |                           | 4                     | -   | я       | 认应标准:      | 1、临床表现有慢性甜味。1<br>其他症状。2、检查项目:非<br>音应结合病中 体征 胸部 | 8. 活动"UE成好吸困难、味意和胸闷等或<br>面以成检查及新功能检查。3、中报标准:检<br>(1250年及陈功能检查)(44)。陈功能检测 |     |     | 2020/07/14     | • 19415                                                                                                    | **   |
|                                            | Ĭ |                           | 5                     |     | 女       |            | 使用支气管扩张剂后符合中<br>计值、或重度标准FEV1/FV0               | 夏标准FEV1/FVC%<70%30%≤FEV1<80%剂<br>%<70%30%≤FEV1<50%預计值。胸片示肺               |     | 912 | 2020/07/14     | • #12                                                                                                    |      |
|                                            |   |                           | 6                     |     | *       | 认应材料:      |                                                |                                                                          |     | 9/E | 2020/07/14     | • (812                                                                                                    |      |
|                                            |   |                           |                       | -   | ×       |            |                                                |                                                                          | 105 |     | 2020/07/14     | • (\$\$\$K                                                                                                    | 85   |
|                                            |   |                           | 8                     | -   | *       |            |                                                |                                                                          | 57% | 9E  | 2020/07/14     | • ##I                                                                                                    |      |
|                                            |   |                           | 9                     |     | *       | * 审核结果: () | 第二 () 不測2                                      |                                                                          |     | 96三 | 2020/07/14     | • #i2                                                                                                    |      |
|                                            |   |                           | 10                    |     | *       |            |                                                | nh siz                                                                   |     |     | 2020/07/14     | • (Silling                                                                                                    | 84   |
| • • •                                      |   | 1120                      | ыя                    |     |         |            |                                                |                                                                          |     |     |                | 12                                                                                                    |      |

图 9 查看慢病信息

#### 3.5.4 批量审核慢病信息

勾选慢性病列表中"审核结果"为"待审核"的数据,点击【批量审核】,则勾选的慢病数据审核通过。

| · 慢性病认定名单 | _     |        |       |         |                  |                    |          |     |            |                         |            |
|-----------|-------|--------|-------|---------|------------------|--------------------|----------|-----|------------|-------------------------|------------|
|           | 侵付    | 調认定名   | 单     |         |                  |                    |          |     |            | E                       | and l      |
| 3 特殊感以定名单 |       |        |       |         |                  | 10                 |          |     |            |                         |            |
| 市核人员管理    | 71981 | 期 - 結束 | HAB   | 请输入患者的  | H名/导份证号 博选择以     | 定两种 > 请选择单核人 > 请选  | は単板状态 >> |     |            |                         | 88         |
|           |       | 序号     | 姓名    | 192.001 | 身份证号             | 脸种名称               | 疾病名称     | 审顿人 | 申请时间       | 审核结果                    | 操作         |
|           |       | 1      | -     | 女       |                  | 基本医疗保险、企业补充10%医疗保险 | 唱審性肺气种   | 9KΞ | 2020/07/15 | • 通过                    | <b>R</b> E |
|           |       | 2      | 100   | я       |                  | 基本医疗保险、企业补充10%医疗保险 | 支气管停闭    |     | 2020/07/15 | • 将审核                   | 御城         |
|           |       | 3      | 1001  | 女       | -                | 基本医疗保险、企业补充10%医疗保险 | 阻塞性肺气肿   | ₩Ξ  | 2020/07/15 | • 通过                    | 五章         |
| 6         |       | 4      | 100   | 男       | ( interaction of | 基本医疗保险、企业补充10%医疗保险 | 價性心功能衰退  |     | 2020/07/14 | • 待审核                   | 编辑         |
| <u> </u>  |       | 5      | 10    | 女       |                  | 基本医疗保险、企业补充10%医疗保险 | 昭塞住所"SPP | 张三  | 2020/07/14 | • IEI                   | 22         |
|           |       | 6      | 100   | 女       | -                | 基本图疗保险、企业补充10%图疗保险 | 珀塞性肺气肿   | 张王  | 2020/07/14 | • 通过                    | 五章         |
|           |       | 7      | 1001  | 女       |                  | 基本医疗保险、企业补充10%医疗保险 | 慢性肺硬性心脏肉 |     | 2020/07/14 | • (5 a lg               | 重接         |
|           |       | 8      | iiiip | 女       | -                | 基本医疗保险、企业补充10%医疗保险 | 價性肺原性心脏病 | 张三  | 2020/07/14 | <ul> <li>未通过</li> </ul> | 22         |
|           |       | 9      | 100   | 女       |                  | 基本医疗保险、企业补充10%医疗保险 | 阳嘉性肺气肿   | 张王  | 2020/07/14 | • 通过                    | 20<br>20   |
|           |       | 10     | - 10  | 女       | -                | 基本医疗保险、企业补充10%医疗保险 | 恶性肿瘤     |     | 2020/07/14 | <ul> <li>待車核</li> </ul> | 审核         |

图 10 勾选批量审核

#### 3.6 特殊病认定名单

点击左侧菜单中"特殊病认定名单",进入该页面。该页面包括四个功能:筛选查询特病信息,审核特病信息,查看特病信息,批量审核特病信息。

注: 初次使用时必须添加审核人信息。

| 受省本级门诊慢                |     |       |                        |       |         |                        |                       |                  |                                |     | 合修改密码      | © ⊞±⊞⊒                  | 🌍 河北省艺术中心 |
|------------------------|-----|-------|------------------------|-------|---------|------------------------|-----------------------|------------------|--------------------------------|-----|------------|-------------------------|-----------|
| (法) 病认定平台<br>图 #性病认定名单 | 155 | 注病认定  | <sup>18年</sup><br>病认定名 | 单     |         |                        |                       |                  |                                |     |            |                         |           |
| 10. 特殊病认定名单            |     | IIAAD |                        |       | 19946-5 | 10 ALLO IN 10 10 77 10 | TRUM (TO ) an ability | 10000-0210-147-2 | Internet and the second second |     |            |                         |           |
| ▶ 审核人员管理               |     |       | 序号                     | 姓名    | 19.89   | 多时过日/350元与<br>身份证号     | 随种名称                  | 141224 HITOU     | 疾病名称                           | 审核人 | 中语时间       | 审核结果                    | 操作        |
|                        |     |       | 1                      | 100   | 男       |                        | 基本医疗保险、企业补充           | 510%医疗保险         | <b>肾功能不全门诊血液适析治疗、腹膜透析治疗</b>    |     | 2020/07/14 | • 待审报                   | 事故        |
|                        |     |       | 2                      | -     | 网       |                        | 基本医疗保险、企业补充           | 510%医疗保险         | 恶性肿瘤门诊故化疗、内分泌治疗、晒肉药品治疗         | %Ξ  | 2020/07/14 | <ul> <li>通过</li> </ul>  | 99        |
|                        |     |       | 3                      | (0,0) | 男       | -                      | 基本医疗保险、企业补充           | 510%医疗保险         | 發賣移植术后门诊抗排异治疗                  | 张三  | 2020/07/14 | <ul> <li>通过</li> </ul>  | 99        |
| C                      |     |       | 4                      | -     | 用       | -                      | 基本医疗保险。企业补充           | 510%医疗保险         | 恶性肿瘤门诊放化疗,内分泌治疗、肥肉药品治疗         | ₩Ξ  | 2020/07/13 | <ul> <li>通过</li> </ul>  | 素量        |
|                        |     |       | 5                      |       | 女       |                        | 基本医疗保险、企业补充           | 510%医疗保险         | 醫育移植术指门诊抗排房油疗                  | 张三  | 2020/07/13 | <ul> <li>通过</li> </ul>  | <u>29</u> |
|                        |     |       | 6                      | and a | 男       |                        | 基本医疗保险、企业补充           | 510%医疗保险         | 血友病门诊治疗                        | 张三  | 2020/07/13 | <ul> <li>未通过</li> </ul> | 20        |
| •                      |     | 批理    | ütβ                    |       |         |                        |                       |                  |                                |     |            |                         |           |

图 11 特病认定名单

#### 3.6.1 筛选查询特病信息

通过组合不同的筛选条件(时间、患者姓名、患者身份证 号、认定病种、审核人、审核状态),点击【查询】,显示符合 筛选条件的特病数据。

| 登省本级门诊慢    |    |         |            |       |     |             |                     |                             |     | 备修改变码      | ●通出登录                  | 🆣 Alazireo |
|------------|----|---------|------------|-------|-----|-------------|---------------------|-----------------------------|-----|------------|------------------------|------------|
| 《》诗、 病认定平台 | 特别 | 病认定     | 8#         |       |     |             |                     |                             |     |            |                        |            |
| 民 慢性病认定各单  | ٩  | 特殊      | 病认定名       | 单     |     |             |                     |                             |     |            |                        |            |
| 6 特殊病认定各单  | Г  | TAULT   | at enter   |       | -   |             |                     | a man the second second     |     |            |                        |            |
| ☑ 审核人员管理   | L  | 719813  | 45 ~ 60.98 | <11A8 | 诸相人 | 9萬姓名/勞份业专 3 | 12/4以2/時件 / 調道/4申報人 |                             |     |            |                        |            |
|            |    |         | 序号         | 姓名    | 性别  | 身份证号        | 验种名称                | 疾病名称                        | 审核人 | 申请时间       | 审核结果                   | 操作         |
|            |    |         | 1          |       | 用   |             | 基本医疗保险。企业补充10%医疗保险  | <b>肾功能不全门诊血液透析治疗、腹膜透析治疗</b> |     | 2020/07/14 | • 待审报                  | 审核         |
|            |    |         | 2          |       | 网   | -           | 基本医疗保险、企业补充10%医疗保险  | 恶性肿瘤门诊故化疗、内分泌治疗、肥同药品治疗      | 然王  | 2020/07/14 | <ul> <li>通过</li> </ul> | 99         |
|            |    |         | 3          | -     | 男   |             | 基本医疗保险、企业补充10%医疗保险  | 器查移植术后门诊抗排异治疗               | 张三  | 2020/07/14 | • 遥过                   | 99         |
| (          |    |         | 4          |       | 夙   |             | 基本面疗保险、企业补充10%面疗保险  | 恶性肿瘤门诊放化疗,内分泌治疗、肥肉药品治疗      | 张三  | 2020/07/13 | <ul> <li>通过</li> </ul> | 奈田         |
|            | 1  |         | 5          | 10    | 女   |             | 基本医疗保险、企业补充10%医疗保险  | 醫育移植术后门诊抗排导治疗               | 张三  | 2020/07/13 | • 通过                   | <u>29</u>  |
|            |    |         | 6          | 100   | 男   |             | 基本医疗保险、企业补充10%医疗保险  | 血友病门诊治疗                     | 张三  | 2020/07/13 | • 未通过                  | <u>20</u>  |
|            | Ì  | 81.92 d | 藏          |       |     |             |                     |                             |     |            |                        |            |
| .,,        | 1  | 批型部     | 被          |       |     |             |                     |                             |     |            |                        | < 1        |

图 12 筛选查询特殊病

#### 3.6.2 审核特病信息

审核人员根据特殊病认定列表中"审核结果"为"待审核" 的数据,点击【审核】,弹出特殊病认定审核弹窗。审核人员 根据详细信息,给出审核结果:通过/不通过(不通过请填写 审核意见)

|                   |    |            |                         |         |      |      |           |                |             |                      |            |                | 自常改善研      | ●過出登録    | 1 🌎 同北當艺术中心          |
|-------------------|----|------------|-------------------------|---------|------|------|-----------|----------------|-------------|----------------------|------------|----------------|------------|----------|----------------------|
| 省本级门诊慢<br>持)病认定平台 | 11 | 1470       | <sup>1名单</sup><br>1病认定? | 5 M     |      |      |           |                |             |                      |            |                |            |          |                      |
|                   |    |            |                         |         |      |      | 特殊病认定审    | 该              |             |                      | ×          |                |            | 10       | South State          |
|                   |    | 开始日        | 1期 - 橋                  | 東日期     | 请输入  | 思考姓名 |           |                |             |                      |            |                |            |          | 無料                   |
|                   |    |            | 序号                      | 姓名      | 1931 | 身份這  | 姓名        |                | 佳!          | 11 ⑧ 第 ① 文           |            | 审核人            | 申请时间       | 审核结果     | SR11:                |
|                   |    |            |                         | 100     | ¥    | -    | 身份证号      |                | <b>R</b> :  | <b>s</b> 🖲 #15 🔘 #15 | 动的石        | 817 BE         |            | • 通过     | 99                   |
|                   |    |            | 2                       | 14      | 女    | 1    | 联系电话      |                | 脸种类         | 基本医疗保险、企业补充10        | 物药品        | 前7 张三          |            | • iitiz  | 2 <b>0</b>           |
|                   |    |            | 3                       |         | 女    | -    | 疾病名称      | 育功能不全门诊血液透析    | 8817、腹膜舌折波  | זלי<br>זי            | 海南高        | 817 ¥E         |            | • ištž   | <b>11</b> 11         |
|                   |    |            | 4                       | and the | 女    | -    |           |                |             |                      | 加西西        | 817 913        | 2020/07/15 | • 通过     | RĦ                   |
|                   | 9  |            | 5                       | -       | 女    | -    | 认建材料      |                |             |                      | 均药品        | 807 962        |            | • 未通过    | 20                   |
|                   |    |            | 6                       | .86     | 8    |      |           |                |             |                      | itriert    |                | 2020/07/14 | • /8#rid | 1010                 |
|                   |    |            |                         |         | 网    | 10   | • 寅校结果: 🤇 | 通过 🔿 不通过       |             |                      | 阿药品        | 807 <u>%</u> E | 2020/07/14 | • IB12   | 2日                   |
|                   |    |            | 8                       |         | 朔    |      |           | 取消             | 雨金          |                      |            | 张王             | 2020/07/14 | • 通过     | 22                   |
|                   |    |            | 9                       | -       | 男    |      |           | 基本因行供报。(255种元) | 0%881719482 | 走住种植 加坡化化,内分加。       | 877、 •6内药品 | 817 N.E        |            | • i#i2   | 88                   |
|                   |    |            | 10                      |         | 女    |      |           | 基本医疗保险、企业补充1   | 0%医疗保险      | 醫育移植术版门设统排异治疗        |            | 9KΞ            |            | • HE12   | 2 <b>2</b>           |
| • • •             |    | a<br>Maria | 市校                      |         |      |      |           |                |             |                      |            |                |            | 1 2      | > <b>RE</b> <u>5</u> |

图 13 审核特病

#### 3.6.3 查看特病信息

用户根据列表中"审核结果"为"通过"和"不通过"的 数据,点击【查看】,弹出查看患者认定信息弹窗,查看患者 认定信息。

| <b>餐</b> 省本级门诊慢            |             |                                                                                                    | ânten densa 🍈 firritterr  |
|----------------------------|-------------|----------------------------------------------------------------------------------------------------|---------------------------|
| () 新认定平台                   | 特殊病以定名素     | 特病醫案查看 ×                                                                                                    |                           |
| 💽 MAGULES#                 |             |                                                                                                    |                           |
| <ul> <li>认示科查管理</li> </ul> |             | 身份证号 疾病名称 蓝云街地木街门砂灯等开始 植为果树 主要等于                                                                               | 892461 0/4020 246449 100  |
| ■ 申極人员管理                   | 1 III = 1   | 以金标道 1、器在移电包括5: 用於移植、开放移植、合於服装移植、角膜移植、<br>点的移植、血管移植、将植物植、开放的植、生活因素之外的器组成的存在<br>程序不认定。2、由台湾和修善不可能的研究所如如作(他加速器)在 | 2020-07-14 • 停车场 重要       |
|                            | 0 2 III R 1 | 1942年9月、3、キャマ国22月9日日の第21日第18日の第21日第18日日の第21日第1日<br>1972日から万里。<br>ほど、「第212日に大学第21日回来 以北州登 〇六日(13)0              | N國加速時 2020-07-13 · 用港は 開始 |
|                            | 1.9+H       | ◆应奉氏A 张三 春顿医生 被江沽                                                                                              |                           |
|                            |             | U.EMR                                                                                                    |                           |
|                            |             | ・由時48頁 〇 第点 ⑧ 不満点                                                                                              |                           |
|                            |             | • 審教問題 用达到门诊情性 (面特殊) 网络运动标准                                                                                    |                           |
|                            |             | 63150<br>0 2                                                                                                   |                           |

图 14 查看患者认定信息

#### 3.6.4 批量审核特病信息

勾选特殊病列表中"审核结果"为"待审核"的数据,点击【批量审核】,则勾选的特病数据审核通过。

| ● 省本级门诊慢<br>● 新认定平台 | <ul> <li>49440年7月55名ゆ</li> </ul>              |                                                                                                    |                     |
|---------------------|-----------------------------------------------|----------------------------------------------------------------------------------------------------|---------------------|
| 3 MARALESM          | 开始日期 - 结束日期 请输入患者姓名/身份证券 通选场认定附种 > 请选择案领人 > 请 | 15月2日 日本 1000 日本 10000000000 | 2.0                 |
| 2 审核人员管理            | 2 \$9 118 TBI 9049 BH88 KA88                  | 8 审核人                                                                                                    | 申请时间 审核结果 操作        |
| •                   | 1 女 基本医疗保险、企业补充10%医疗保险、 恶性和精                  | <b>副门诊数化疗,内分泌治疗,肥肉药品治疗</b> 张三                                                                                                    | 2020/07/15 通过 皇帝    |
|                     | 2 女 基本医疗保险、企业补充10%医疗保险 恶性种植                   | 新门设故化疗,内分泌治疗,把向药品治疗     张三                                                                                                    | 2020/07/15 通过 重型    |
|                     | 3 女 基本图疗保险。企业补充10%图疗保险 恶性物情                   | 新门设放化疗、内分泌治疗、 <b>和</b> 内药品治疗   张三                                                                                                    | 2020/07/15 通过 東田    |
|                     | 4 女 基本医疗保险、企业中充10%医疗保险 恶性的病                   | 新门诊数化疗,内分泌治疗,肥肉药品治疗    张三                                                                                                    | 2020/07/15 • 通过 席間  |
|                     | 5 安 基本医疗保险、企业补充10%医疗保险 高性和病                   | 副门诊体化疗、内分泌治疗、肥肉药品治疗                                                                                                    | 2020/07/15 • 未通过 宣誓 |
|                     | 6 男 男 基本医疗保险、企业补充10%医疗保险 育功能不                 | F全门设面液透析治疗, <b>被描</b> 透析治疗                                                                                                    | 2020/07/14 • 侍事根 ■根 |
|                     | 7 月 基本医疗保险、企业外充10%医疗保险、高性和制                   | 11月11日11日7、1月11日日日日日日日日日日日日日日日日日日日日日日日日日                                                                                                    | 2020/07/14 • 通过 商業  |
|                     | 8 男 基本医疗保险、企业补充10%医疗保险 器实标号                   | B水后门炉抗冲异治疗 张三                                                                                                    | 2020/07/14 通过 宣言    |
|                     | 9 两 再 基本医疗保险、企业+先10%医疗保险 哥拉和                  | 副门诊板化疗,内分泌治疗,肥肉药品治疗     张三                                                                                                    | 2020/07/13 · 通过 💏   |
|                     | 10 女 基本医疗保险、企业补充10%医疗保险 器食等的                  | 8水后(30030用)(ar <b>7</b> 年三                                                                                                    | 2020/07/13 通过 度間    |
|                     | ·<br>此受本は                                     |                                                                                                    | く 1 2 > 航空 页        |

#### 图 15 勾选批量审核

#### 3.7 审核人员管理

点击左侧菜单中"审核人员管理",进入此页面。填写审 核人(姓名、联系方式)

|                         |                                           | 🔒 修改密码 🕞 退出登录 🌎 用户名                                                                                                    |
|-------------------------|-------------------------------------------|----------------------------------------------------------------------------------------------------|
| 审核人员管理<br><b>审核人员管理</b> |                                           |                                                                                                    |
|                         |                                           |                                                                                                    |
| 审核人姓名                   | 请输入审核人姓名                                  |                                                                                                    |
| 审核人联系方式                 | 请输入联系方式                                   |                                                                                                    |
|                         | 取消 确认                                     |                                                                                                    |
|                         |                                           |                                                                                                    |
|                         |                                           |                                                                                                    |
|                         |                                           |                                                                                                    |
|                         | ¥K人员管理 ● 单核人员管理 FK人党名 FK人党名 FK人党名 FK人民系方式 | FIGLA DE REAL         FIGLA DE REAL         FIGLA DE REAL <t< th=""></t<> |

图 16 填写审核人

### 省本级门诊慢(特)病申报人登录方式

方式一:微信中搜索小程序"省本级门慢特病申报平台" 方式二:微信扫描二维码

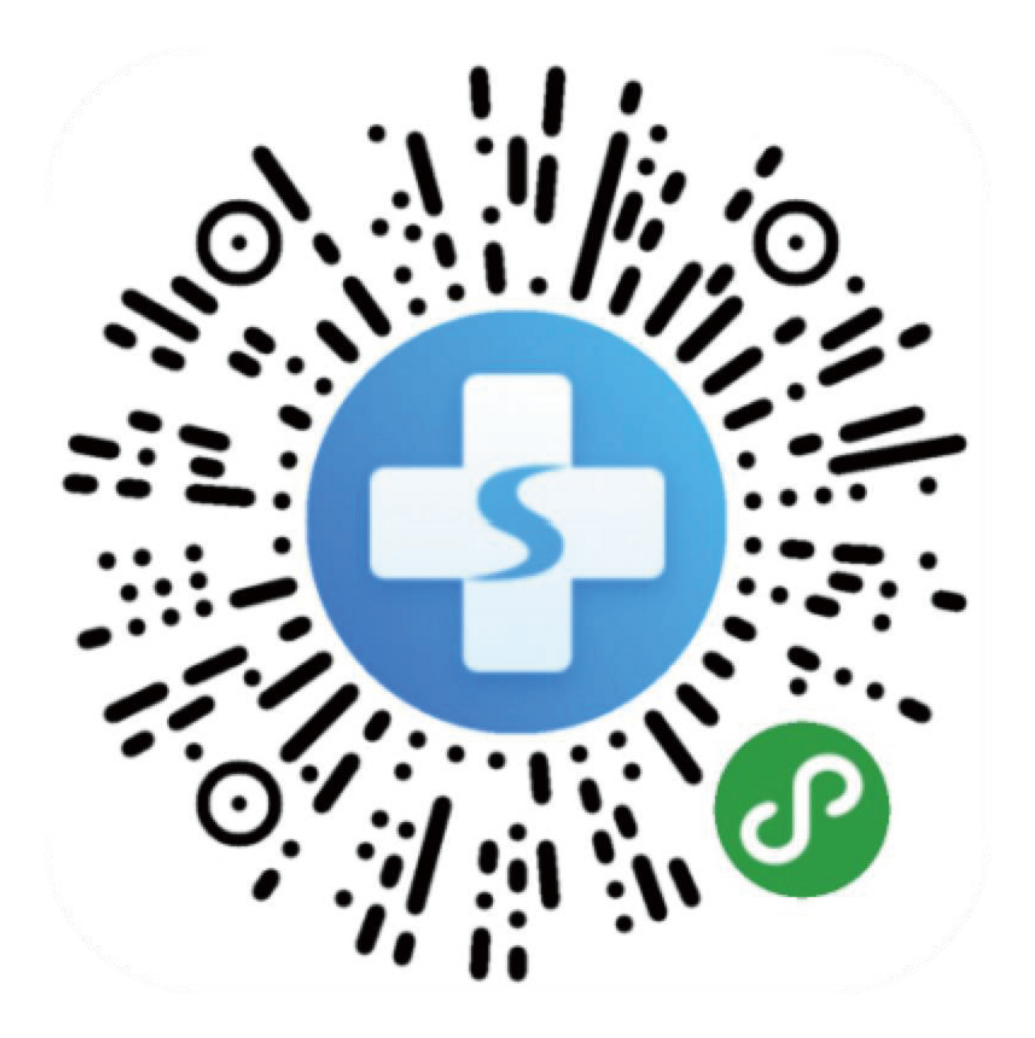

河北省医疗保障局办公室

2020年8月27日印